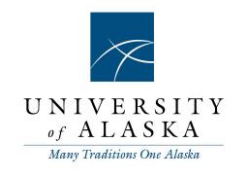

## Quick Reference Guide – Recording Hold days against a job (HR Only)

| What you need to do                                                                                                    | What you will see                                                                                                    |
|----------------------------------------------------------------------------------------------------|----------------------------------------------------------------------------------------------------|
| <b>STEP 1: Edit the job</b><br>Within Manage Jobs, click the <b>Edit</b><br>icon next to the relevant job.                                                                                                    | Edit<br>Records 1 to 1 of 1                                                                                                    |
| <b>STEP 2: Change the job status</b><br>Locate the Status field and update the<br>job from its current status into the<br>status of On hold.<br><b>Click</b> Save & Exit <b>to return to the</b><br>Manage Jobs <b>page.</b>                                                                                  | Select Select Current recruitment Pending Approved Active Sourcing Screening Interviewing Interviewing Interviewing Reference Checking Offer Suspended Requisition rejected On Hold Mon current recr |
| STEP 3: Remove On hold job status<br>Locate the Status field and update the<br>job from its On hold status into the<br>current status the job should be on<br>(e.g. if the job was on sourcing before<br>the hold period, change the status to<br>Sourcing).<br>Click Save.<br>The Edit hold days window will | Hold start date:* dd mmm yyyy Hold end date:* dd mmm yyyy<br>* * Note:*                                                                                                    |
| Complete the Hold start date & Hold                                                                                                    | Existing hold days:                                                                                                    |
| end date fields.<br>Enter any Notes in relation to the hold<br>days that you are recording. Click<br>Save.                                                                                                    | There are no items to show.                                                                                                    |
| A history of all previous hold days will display if applicable                                                                                                    | Save Cancel Spell check                                                                                                    |